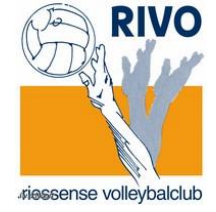

## Handleiding DWF voor wedstrijdleiders Rivo Rijssen.

## http://www.volleybal.nl/competitie/naslag/digitaal-wedstrijd-formulier

Bij begin zaalwacht laptops ophalen bij beheerders en aansluiten in wedstrijdhokje. Ook zit er een kubus met DWF briefjes in de blauwe tas, deze ook meenemen.

Na opstarten en automatische verbinding icoon DWF op bureaublad aanklikken. DWF programma start op, inloggen met je eigen aangemaakte Nevobo code en wachtwoord.

Betreffende wedstrijd zoeken en in bijzijn van de trainer/coach van zowel het uit als thuisteam de spelers indien nodig aanvullen, de reguliere teamopgave staat al in DWF.

Bij het invoeren van spelers/speelsters scheidsrechters de juiste naam en Nevobo code zoeken aan de hand van hun spelers pasjes. Na het invoeren gaan de spelerspasjes mee naar het veld ter beoordeling van de scheidsrechters.

| DWF Resultaat Invoeren<br>Team |          |                      | a nevobo<br>Team |  |
|--------------------------------|----------|----------------------|------------------|--|
| Rugre.                         | Despeeld | Setstanden           | Ruger. Despeeld  |  |
|                                |          |                      |                  |  |
|                                |          |                      |                  |  |
|                                |          |                      |                  |  |
|                                |          |                      | ŎŎ               |  |
|                                |          |                      |                  |  |
|                                |          | Toegekende straffen: |                  |  |
|                                |          | Opmerkingen:         |                  |  |
|                                |          |                      |                  |  |
|                                |          |                      |                  |  |

De tellers krijgen per veld 1 DWF briefje uit de kubus mee.

Team's en rugnummers opschrijven voor de wedstrijd en tijdens de wedstrijd aanvinken wie wel gespeeld heeft, daarna worden de standen ingevuld van alle sets, en een mogelijke toegekende straf of evt. opmerking.

Als de wedstrijd gespeeld is wordt het briefje gecontroleerd door de beide trainer/coaches en scheidsrechter, daarna het briefje inleveren bij de wedstrijdleiders die het vervolgens direct invoeren op de Rivo laptops in het wedstrijdhokje. Wedstrijdleiders, de DWF briefjes van de dag verzamelen samen met de kopie van E-score voor de Rivo uitslagendienst. Mocht er een "nood" papieren formulier zijn gebruikt, deze uiteraard ook erbij verzamelen.

Na invoering staat de bijgewerkte stand direct online in het Nevobo competitie programma. Deze versie: DWF RESULTAAT INVOEREN is voor de promotie klasse en lager. Bij Regiodivisie en hoger (uitgezonderd Top en Eredivisie #E-score) gaat 1 laptop aangesloten op elektra mee naar het betreffende speelveld en wordt de versie LIVE BIJHOUDEN uitgevoerd door de zaalwacht, hiervoor zijn geen DWF briefjes nodig.

Indien er zich technische problemen voordoen gaan we bij de versie LIVE BIJHOUDEN over op het nationaal wedstrijd formulier. Na een technisch probleem bij DWF RESULTAAT INVOEREN worden de DWF briefjes thuis verwerkt door de Rivo uitslagendienst. Wedstrijdleiders, na alle wedstrijden laptops afsluiten en alles keurig weer opbergen!

Wedstrijden in Reggesteyn : DWF RESULTAAT INVOEREN : gebruik maken van DWF briefje, rugnummer, naam en Nevobocode tegenstanders op achterzijde DWF briefje schrijven, en de naam en code van de scheidsrechter. Inleveren bij uitslagendienst. Het is mogelijk om in bijzijn van scheidsrechter alles in te voeren op je telefoon bij de NEVOBO app. Wedstrijden in Stroekeld : DWF RESULTAAT INVOEREN : gebruik maken van DWF briefje, rugnummer, naam en Nevobocode tegenstanders op achterzijde DWF briefje schrijven en de naam en code van de scheidsrechter. Inleveren bij uitslagendienst . Het is mogelijk om in bijzijn van scheidsrechter alles in te voeren op je telefoon bij de NEVOBO app. Wedstrijden in Stroekeld LIVE BIJHOUDEN: laptop meenemen uit de Reggehal door teamaanvoerder en zorgen dat deze de volgende dag terug is in de Reggehal. Voor de verbindingen heeft de Reggehal een Rivo wifi, (automatisch verbonden) en in sporthal de Stroekeld kun je de verbinding vinden bij: Stroekeld-5G-Guest

Vragen kun je stellen aan Els Webbink of Mieke Klein Rouweler.